# Scholytics 사용자 가이드

v. 1.04, 2021년 5월 업데이트

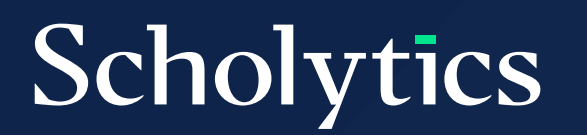

### 목차 (Table of Contents)

| 01 | 개요 (Overview)                                                                                    | 03 |
|----|--------------------------------------------------------------------------------------------------|----|
| 02 | 구독 및 접속 방법 (Subscription and Access)                                                             | 04 |
| 03 | 검색 (Search)                                                                                      | 06 |
|    | 3.1. 국가 검색 (Search countries)<br>3.2. 기관 검색 (Search institutions)<br>3.3. 저자 검색 (Search authors) |    |
| 04 | 필터 (Filters)                                                                                     | 08 |
|    | 4.1. 개요 (Overview)                                                                               |    |

4.2. 출판 연도 (Publication Year)

- 4.3. 저널 인덱스 (Journal Index)
- 4.4. 문서 타입 (Document Type)
- 4.5. 카테고리 (Subject Area)
- 4.6. 저자들의 기관 (Affiliation of authors)
- 4.7. 기관 타입 (Institution Type)
- 4.8. 협업 타입 (Collaboration Type)
- 4.9. 자기 인용 (Self-Citation)

### 05

#### 제한 범위 (Thresholds)

- 5.1. 개요 (Overview)
- 5.2. 문서 수 (Publications)
- 5.3. 문서 별 인용 수 (Citations of each document)
- 5.4. 저자 수 (Number of Authors)

13

### 목차 (Table of Contents)

06

#### 연구 성과 분석 (Research Output)

- 6.1. 개요 (Overview)
- 6.2. 하위 조직 (Units)
- 6.3. 저자 (Authors)
- 6.4. 발행 문서 (Documents)
- 6.5. 학술지 (Journals)

#### 07

#### 협력 유형 분석 (Collaboration)

7.1. 공동 저자 협력 유형 (Status by collaboration type)7.2. 상위 협력 대상 (Top collaboration)

#### 08

#### 비교 분석 (Comparison)

24

21

16

#### 

#### **09**다운로드 (Download)

# 개요 (Overview)

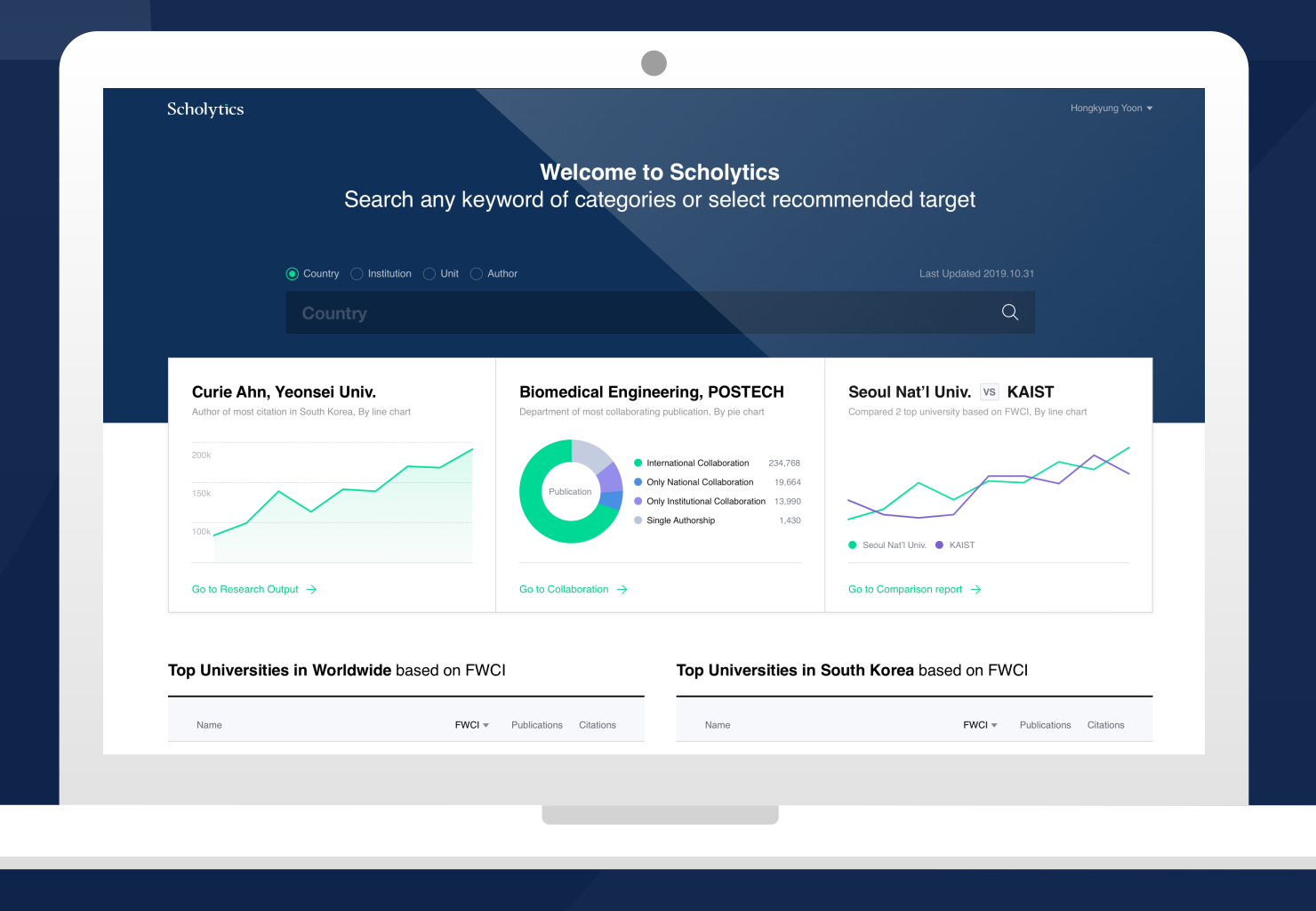

### Welcome to Scholytics

Search any Institutions, Authors, Countries

| 스칼리틱스 소개     | 본 사용자 가이드는 사용자분들께 스칼리틱스를 접속하고 사용하는 방법              |
|--------------|----------------------------------------------------|
| (Introducing | 을 안내해 드리기 위한 가이드입니다. 만일 스칼리틱스의 다양한 지표들과            |
| Scholytics)  | 데이터에 대한 상세한 정보를 얻고 싶다면 별도로 구비되어 있는 메트릭스            |
|              | 가이드 (Scholytics Metrics Guide)를 참조해 주시기 바랍니다. 스칼리틱 |
|              | 스에 익숙해지기 위한 또 다른 방법으로는 스칼리틱스 홈페이지의 FAQ 페           |
|              | 이지의 항목 중 궁금한 부분을 간략히 살펴보는 것도 있습니다.                 |

## 02 구독과 접속 방법 (Subscription and Access)

구독 여부 체크스칼리틱스는 B2B 서비스이므로 연구소와 대학에서 본 서비스를 사용하기(Check Your위해서는 사용기간을 정한 구독이 필요합니다. 그러므로 스칼리틱스를 사용Access)하려는 사용자들은 먼저 자신이 소속된 기관의 스칼리틱스 구독 여부를 먼저<br/>확인할 필요가 있습니다. 소속기관의 구독 여부를 가장 쉽게 확인할 수 있는<br/>방법은 스칼리틱스 홈페이지의 우상단에 위치한 'Check Access' 버튼을 클릭<br/>해 보는 것입니다.

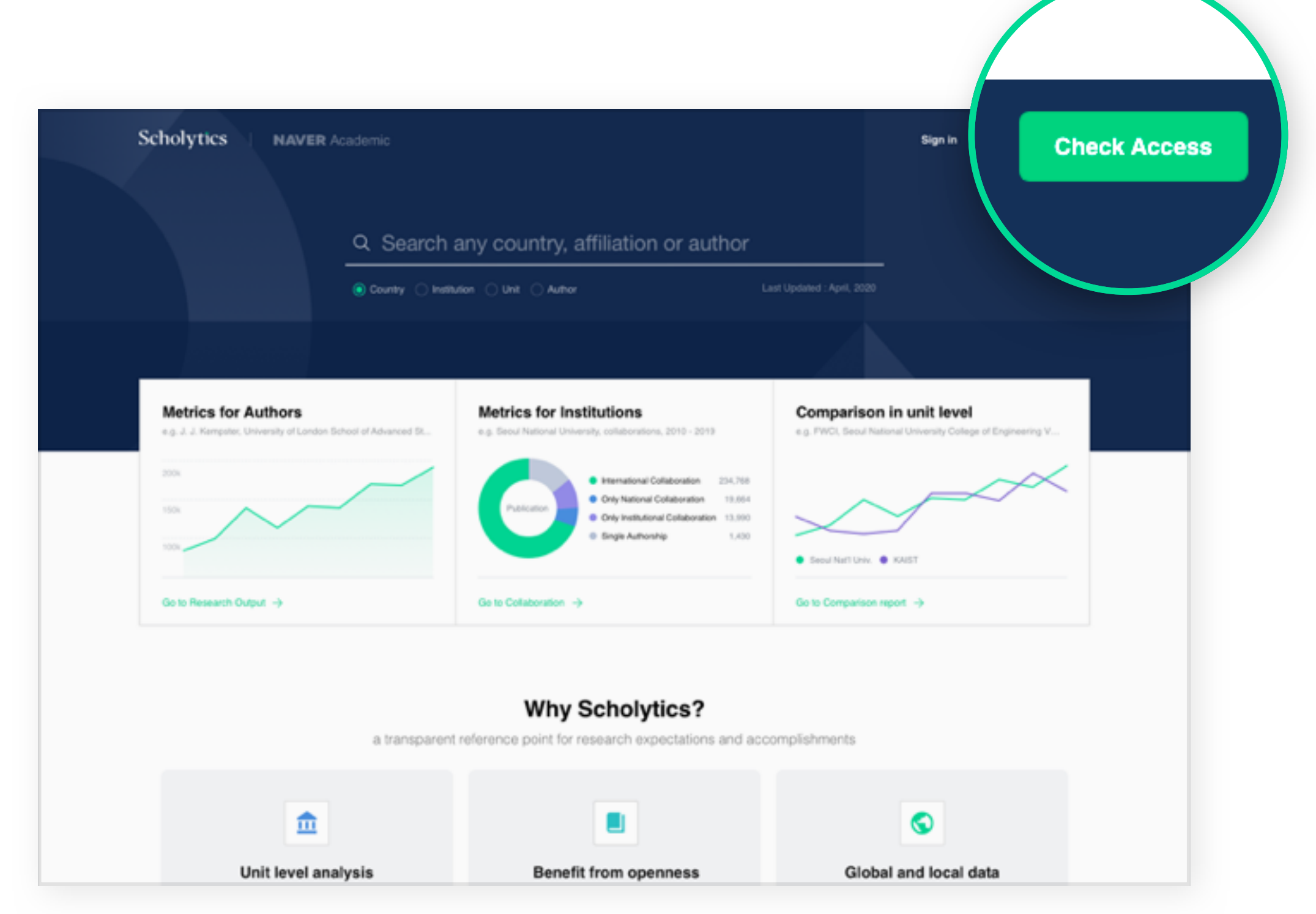

Home Page

만일 자신의 소속기관이 현재 스칼리틱스를 구독하고 있고, 현재 확인 중 인 물리적인 위치가 소속기관의 공식적인 IP 대역 내에서 접속한 것이라 면 'Sign-up' 링크를 통하여 새로운 계정을 생성할 수 있는 페이지로 접근 할 수 있게 됩니다. 로그인 방범 Scholytics (Conditions to Sign-in) Sign Up If you want to finish to sign up, please input empty below. Email First Name Last Name Password (8-16 letters) Ø Welcome to Scholytics Search any Institutions, Authors, Countrie Job Title (optional) I accept the Personal information collection and usage Scholytics erms of Business Terms of Use Privacy Policy Contact Us Sign-up Page Already have an account? Sign In

> 하지만 만일 자신의 소속기관이 스칼리틱스를 구독하는 중이 아니라면 'Sign up' 페이지로의 링크를 볼 수 없습니다. 이 경우는 본인의 소속기관 연구처나 도서관 에 향후 스칼리틱스의 구독 계획이 있는지 직접 확인할 필요가 있습니다. 새로운 계정을 생성할 때는 반드시 소속된 기관의 IP 대역에서 접속하여 야 하며, 그 이유 는 스칼리틱스를 구독하는 기관의 IP 주소 리스트가 등록되어 있어서 이를 대조하

> 여 계정 생성 가능 여부가 결정되기 때문입니다. 한 번 계정을 등록하고 나면 그 이후로는 접속 위치나 IP와 무관하게 어디에서라 도 접속하여 이용 가능합니다. 또 하나 주의할 점은 계정 생성 및 로그인에 있어서 아이디 역할을 하는 이메일은 소속된 기관의 공식적인 이메일 계정을 이용하여야 한다는 것입니다. 그러므로 소속기관의 공식적인 이메일과 무관하게 개인적으로 사용 중인 네이버메일, 한메일, G메일 등은 스칼리틱스에서의 계정 등록이나 접속 때 사용할 수 없습니다.

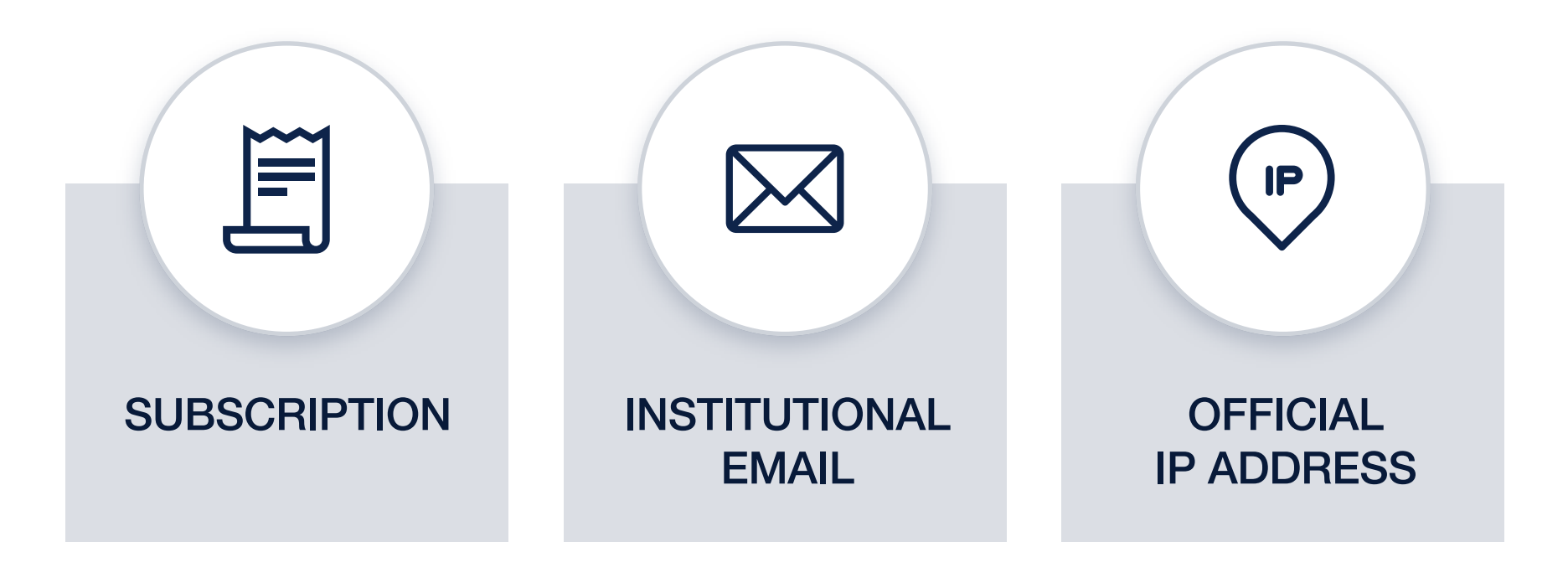

# 이용 검색 (Search)

분석 대상에 따른 다양한 검색 옵션 (Various Entities to Search) 대부분의 사용자들은 스칼리틱스 사용에 있어서 가장 먼저 검색을 이용하 게 됩니다. 스칼리틱스에서의 검색은 분석 대상이 국가인지, 기관인지, 아 니면 저자인지에 따라서 나누어져 있습니다.

Q Search any country, institution or author

Ocuntry Institution Unit Author

Last Updated : April, 2020

Search Bar

먼저 검색창 하단의 선택 버튼을 통하여 분석 대상을 선택한 다음에 검색창에 서 분석 대상의 이름을 입력하여 검색할 수 있습니다. 'Unit'은 하위 조직을 의 미하며, 하위 조직을 검색할 경우는 분석 대상으로 'Unit'을 선택한 후 기관을 먼저 검색하여 선택한 후 하위 조직명을 검색하여 찾을 수 있습니다. 예를 들어서 만일 캠브리지 대학의 물리학과를 검색한다고 가정하면, 먼저 'University of Cambridge'를 입력하여 캠브리지 대학을 검색하여 기관 선택 한 후 'Unit' 검색 창에서 'Physics'를 검색하면, 자동완성으로 나오는 결과물 에서 'Department of Physics'가 포함되어 나오며 이를 선택하면 됩니다.

| University of Cambridge                         | × | physics                           | C                       |
|-------------------------------------------------|---|-----------------------------------|-------------------------|
|                                                 |   | Department of Applied Mathematics | and Theoretical Physics |
| Recent                                          |   | Department of Physics             | Already added           |
| 1 University of Cambridge Department of Physics |   | Faculty of Physics and Chemistry  |                         |
| Dartmouth College                               |   |                                   | 2020.09.09              |

 3.1. 국가 검색
 국가는 국가의 이름이나 ISO 3611 기준의 2자리 혹은 3자리 국가 코드를 통하여

 (Search
 검색할 수 있습니다. 예를 들어서 영국을 검색하기 위해서

 Countries)
 'United'라는 검색어를 입력하면 'United'라는 명칭이 포함된 여러 국가들이 자동

 완성으로 나옵니다. 이때 사용자가 'United Kingdom'을 선택하여 영국의 연구 성

 과 요약을 볼 수 있습니다. 다른 방법으로 영국의 국가 코드에 해당하는 'GB' 혹은

'GBR'을 타이핑한 후 결과를 클릭하는 것도 가능합니다.

Country Institution Units Authors

 United
 Q

 United Arab Emirates
 Q

 United Kingdom
 Q

 Search Bar - Country
 Country

 3.2. 기관 검색
 기관은 기관의 대표명이나 유사어를 입력하여 검색할 수 있으며, 일반 기업도 검색

 (Search
 가능합니다. 예를 들어 'MIT'를 검색하고자 하는 경우 'MIT'라는 약어 유사어를 간

 Institutions)
 략히 입력하여 검색하는 것도 가능하고, 전체 스펠링을 모두 정확히 입력하여 검색

 하는 것도 물론 가능합니다.

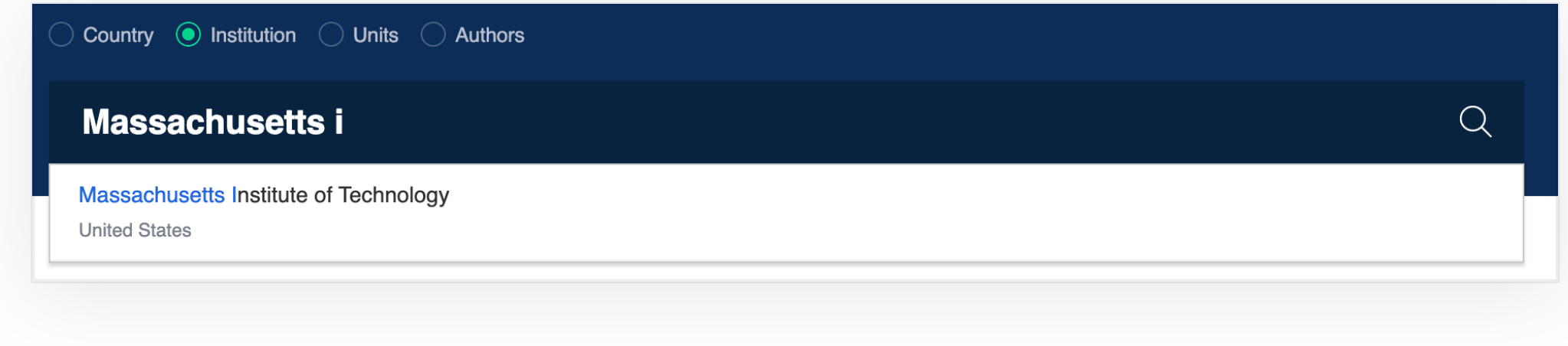

Search Bar - Institution

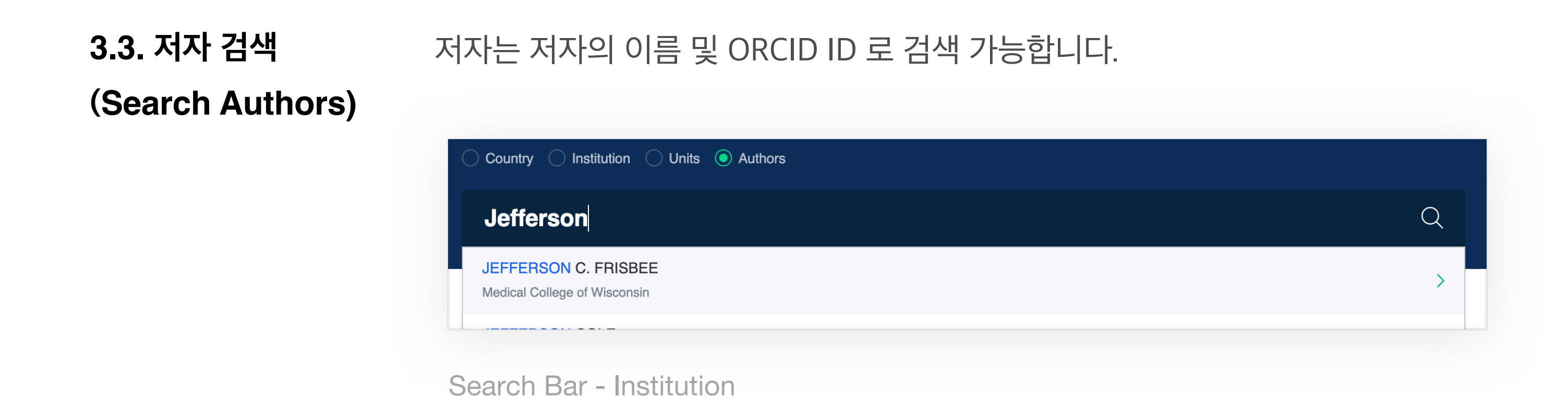

# 이소 필터 (Filters)

4.1. 개요필터는 스칼리틱스의 남색 메뉴바 아래, 왼 쪽에 위치하고 있습니다. 유저들은 필터(Overview)로 이용해서 문서나 기관들을 한정하여 분석할 수 있습니다. 연구성과 분석<br/>(Research Output), 협업 (Collaboration), 비교 (Comparison) 탭에도 필터는<br/>계속 표시되어 더욱 편리하게 이용하실 수 있습니다.<br/>하단의 '적용 (Apply)' 버튼을 눌러야 변경사항이 적용 되며, '기본값 (Back to<br/>default)' 버튼을 누르면 변경사항이 초기화됩니다.

| Scholytics                                                                                                    |                                                                                          | Integrated Report        | Comparison Report              |                                |              |                        | YG CHO           |
|----------------------------------------------------------------------------------------------------|------------------------------------------------------------------------------------------|--------------------------|--------------------------------|--------------------------------|--------------|------------------------|------------------|
| Florida State Univ                                                                                                    | ersity Q                                                                                 |                          |                                |                                |              |                        |                  |
| Research Output Collaboratio                                                                                                    | n                                                                                        |                          |                                |                                |              |                        |                  |
| Overview Units Authors [                                                                                                    | Documents Journals                                                                       |                          |                                |                                |              |                        |                  |
| Institution Profile                                                                                                    |                                                                                          |                          |                                |                                |              |                        |                  |
| Name Florida State Uni  Other Names FSU  Université d'État  Universidad Esta  URL <u>http://studentaffa</u> https://www.fsu.com O0000004047200 | iversity<br>: de floride<br>atal de Florida<br><u>airs.fsu.edu</u><br><u>edu/</u><br>419 |                          |                                |                                |              |                        |                  |
| blication Year                                                                                                    |                                                                                          |                          |                                |                                |              |                        |                  |
| 2011 • to 2020 •                                                                                                    | 24,342                                                                                   | <b>11</b> ,              | 259                            | <b>"</b> 7,708                 |              | • 2.04                 |                  |
| urnal Index                                                                                                    | Publications (                                                                           | Publicatio               | ons in top journal percentiles | Publications in<br>percentiles | top citation | FWCI                   |                  |
|                                                                                                    | ∠ <sup>n</sup> Show line chart                                                           |                          |                                |                                |              | Show line              | chart            |
| AHCI SCOPUS                                                                                                    |                                                                                          | 🗠 Shov                   | w line chart                   | 🗠 Show line c                  | hart         | _                      |                  |
| KCI KCI Candidate Not Indexed                                                                                                    | <b>429,106</b><br>Citations                                                              | <b>65,</b><br>Self-Citat | 936                            | H5 108<br>H5-Index (1)         |              | H10 197<br>H10-Index ( | )                |
| ocument Type                                                                                                    |                                                                                          |                          |                                |                                |              |                        |                  |
| Articles Conferences<br>Trends/Reports Books                                                                                                   | Top Units based of                                                                       | n Publications           |                                |                                |              | G                      | io to Units      |
| Others                                                                                                    | Name                                                                                     |                          | Publications 🔻                 | FWCI                           | Citations    | Self-Citations         | Citatio<br>Publi |
| bject Area                                                                                                    | College of Arts and Scier                                                                | ices                     | 5,771                          | 1.97                           | 117,465      | 19,656                 |                  |
| Humanities $\checkmark$ Arts and Sports $\checkmark$                                                                                           | National High Magnetic F                                                                 | ield Laboratory          | 1,911                          | 1.78                           | 35,730       | 6,831                  |                  |
|                                                                                                    |                                                                                          |                          |                                |                                |              |                        |                  |

Florida State University - Research Output - Filters

 4.2. 출판 연도
 출판 연도 필터는 필터 중 가장 위쪽에 위치하고 있습니다. Scholytics는 최근 트렌

 (Publication
 드 반영을 위해 Naver 학술정보의 2010 부터의 논문을 사용합니다.

 Year)

| ublicatio | n Year |    |      | ^ |
|-----------|--------|----|------|---|
| 2011      |        | to | 2020 |   |

Filter- Publication Year

| 4.3. 저널 인덱스     | 유저들은 논문의 저널 인덱스로 범위를 한정할 수 있습니다. 유저들이 다양한 각도            |
|-----------------|---------------------------------------------------------|
| (Journal Index) | 로 분석할 수 있도록 스칼리틱스는 다양한 저널 인덱스 옵션을 제공합니다.                |
|                 | 저널 인덱스 필터는 논문, 컨퍼런스 프로시딩 등 모든 종류의 문서에 적용되기 때문           |
|                 | 에, 예를 들어 SSCI의 논문만을 보고 싶다면, SSCI 와 Article 모두에 체크를 해야 합 |
|                 | 니다.                                                     |
|                 | 만일 모든 문서를 보고 싶을 경우, 모든 체크박스를 체크 해제하든지 'All' 체크박스        |
|                 |                                                         |

를 체크하면 됩니다. 'Not indexed' 는 위 6가지 저널 인덱스에 모두 속하지 않는 문서들을 뜻합니다.

글로벌 데이터를 비교하기에 더 적합 하도록 SCI(E), SSCI, AHCI, SCOPUS 와

같은 글로벌 인덱스들만 기본 값으로 체크가 되어있습니다.

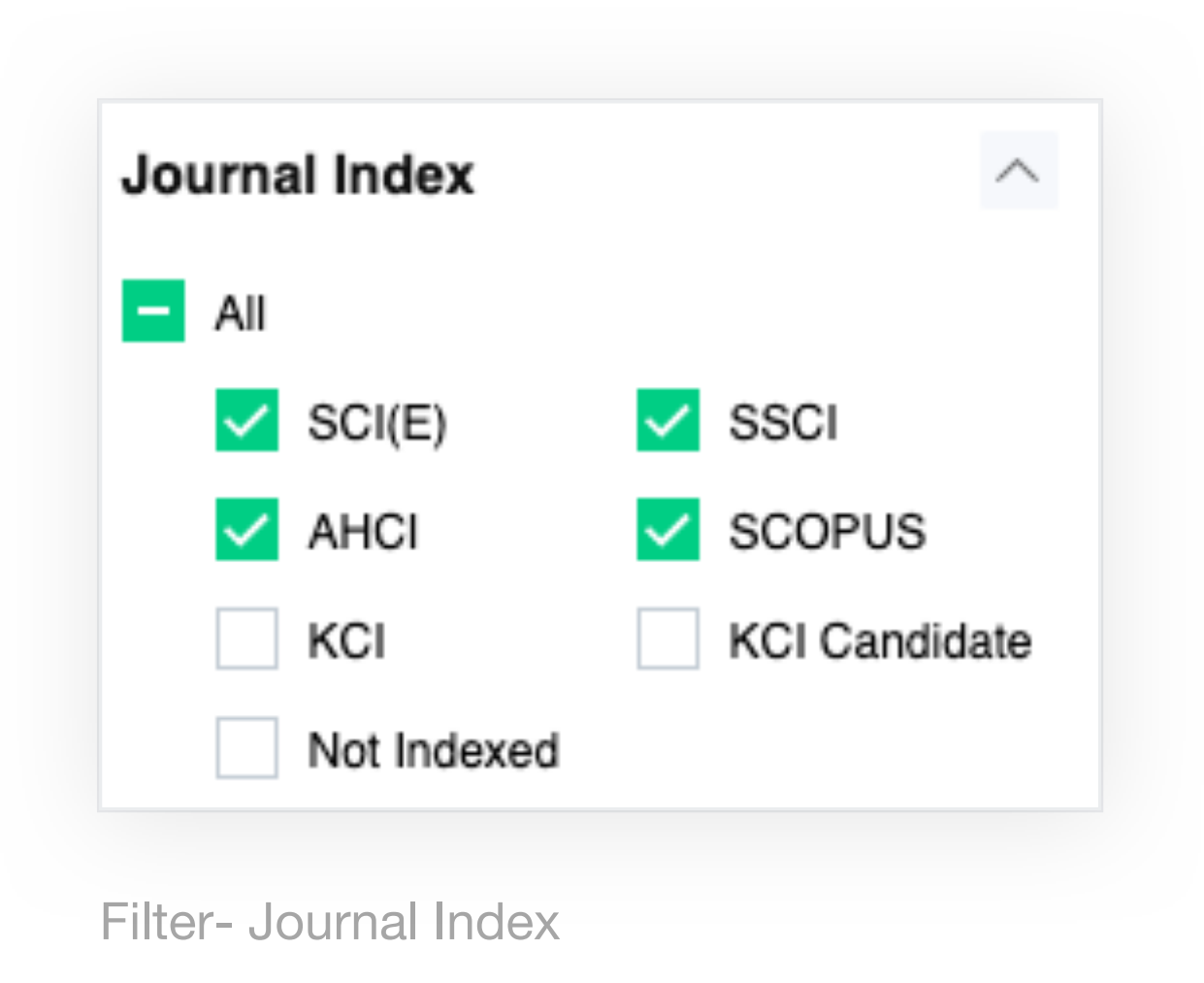

4.4. 문서 타입 (Document Type)

논문 (Articles), 컨퍼런스 프로시딩 (Conferences), 보고서 (Trends/Reports), 책 (Books), 그리고 기타 (Others) 이렇게 5가지 문서 타입 중 하나를 선택할 수 있 습니다. FWCI는 5가지 문서 타입 중 논문 (Articles), 컨퍼런스 프로시딩 (Conferences), 책 (Books) 이렇게 3가지 문서 타입에 대해서만 산출 됩니다.

| Articles       | Conferences |
|----------------|-------------|
| Trends/Reports | Books       |
| Others         |             |

 4.5. 카테고리
 스칼리틱스는 Naver 학술정보의 카테고리를 사용합니다 (10개의 메인 카테고리와

 (Subject Area)
 175개의 서브 카테고리).

| Subject Area      | ^ |
|-------------------|---|
| Humanities        | ~ |
| Arts and Sports   | ~ |
| Social Sciences   | ~ |
| Natural Sciences  | ~ |
| Engineering       | ~ |
| Medicine          | ~ |
| Marine Studies    | ~ |
| Interdisciplinary | ~ |
| Education         | ~ |
| General Works     |   |

Scholytics User guide

4.6. 저자들의 기관 정보 (Affiliation of authors) 저자를 검색 시 '저자들의 기관 정보 필터'가 모든 저자의 'Research Output' 탭에, 카테고리 (Subject area) 필터 아래 쪽에 나타납니다. 저자가 한 때 속했던 기관들이 여기에 나타나며, 현재 공동저자의 기관들도 같이 나타납니다.

| n of Authors                       | ^                                                                                                    |
|------------------------------------|----------------------------------------------------------------------------------------------------|
| rd University                      |                                                                                                    |
| m and Women's Hospital             |                                                                                                    |
| ong University of Science<br>ology | and                                                                                                    |
| n University                       |                                                                                                    |
| Jniversity                         |                                                                                                    |
| See Full List 🗸                    |                                                                                                    |
|                                    | n of Authors<br>rd University<br>an and Women's Hospital<br>ong University of Science<br>ology<br>n University<br>Jniversity |

Filter - Affiliation of Authors

 4.7. 기관 타입
 기관 종류 필터는 모든 국가의 'Research Output' 탭에 나타납니다. 국가를 검색

 (Institution Type)
 시, 기관 타입 필터가 카테고리 (Subject area) 필터 아래에 나타납니다. 이 필터를

 이용해서 해당 국가에 속하는 기관들의 타입을 제한하여 볼 수 있습니다.

| Institution Type |           | ^ |
|------------------|-----------|---|
| Academic         | Corporate |   |
| Government       | Public    |   |
| Hospital         | Others    |   |

Scholytics User guide

 4.8. 협업 유형
 '국제 협업 (International collaboration)' 출판물은 해당 출판물이 각기 다른 국가

 (Collaboration
 들에서 만들어진 것을 의미합니다. 체크박스를 선택하여 각기 다른 협업 타입에 해

 Type)
 당하는 출판물만을 볼 수 있으며, 'Collaboration' 탭으로 이동 시 모두 선택으로 변

 경됩니다.

| Collaboration Type               | ^ |
|----------------------------------|---|
| International Collaboration      |   |
| Only National Collaboration      |   |
| Only Institutional Collaboration |   |
| Single Authorship                |   |

4.9. 자기 인용자기 인용은 같은 저자로 부터 받은 인용 수를 의미합니다. 자기 인용 수는 연구자의(Self-Citation)연구가 진행됨에 따라 자연스럽게 증가하는데, 소수의 어뷰징 케이스가 존재할 가능

성이 있습니다. 따라서, 자기 인용을 제외하고 인용 수를 산출하고자 하는 니즈가 존 재합니다.

스칼리틱스는 어떤 기관이 선택되었든지에 관계 없이 같은 저자로부터 받은 인용 수 를 보여줍니다. 자기 인용 필터는 문서 단위로 적용되는 다른 필터와는 달리 인용 정 보에만 적용되는 필터입니다. 만일 '제외 (excluded)' 를 선택할 경우, 자기 인용을 제외한 인용 수를 보실 수 있습니다.

| Self-Citation | )        | ^ |
|---------------|----------|---|
| Included      | Excluded |   |

## 05 제한 범위 (Thresholds)

5.1. 개요 (Overview) Scholytics에는 1) 문서 수 (Publications), 2) 각 문서 당 인용 수 (Citation of each document), 3) 저자 수 (Number of Authors) 이상 3가지 종류의 제한 범 위 (Thresholds) 가 있습니다. 이 세 가지의 제한 범위 (Thresholds) 는 다양한 상 황에서 유용하게 사용할 수 있습니다. 현재는 'Research Output' 탭에만 적용이 되고 있으나, 'Collaboration' 과 'Comparison' 탭에도 곧 적용될 예정입니다. 텍스트 박스에 숫자를 직접 입력하거 나 초록색 바를 이동시키는 방법으로 범위를 조정할 수 있고, 'Min (최소값)' 과 'Max (최대값)' 도 클릭 가능합니다.

| Self-Citation 1       | Mayo Foundation for Medical Education and Research | 84,863 | 2.22 | 1,630,256 | 227,219 |
|-----------------------|----------------------------------------------------|--------|------|-----------|---------|
| Included     Excluded | University of California San Diego                 | 83,024 | 2.60 | 2,012,272 | 289,971 |

| Thresholds ^               | The Ohio State University  | 81,902 | 2.11 | 1,455,126 | 219,158 |
|----------------------------|----------------------------|--------|------|-----------|---------|
| Publications               | University of Florida      | 81,008 | 1.83 | 1,304,078 | 211,220 |
| Min 0 Max 273,785          | University of Pittsburgh   | 77,903 | 2.37 | 1,680,443 | 242,932 |
| Citations of each desument | University of Chicago      | 76,963 | 2.60 | 1,890,691 | 265,125 |
|                            | New York University        | 75,695 | 2.43 | 1,518,529 | 194,816 |
| Min 0 Max 36,110           | Boston Children's Hospital | 72,394 | 1.92 | 1,143,437 | 164,251 |
| Number of Authors          | Northwestern University    | 71,241 | 2.58 | 1,600,011 | 222,519 |
| 0                          | Emory University           | 67,948 | 2.27 | 1,316,159 | 184,841 |
| Min 0 Max 5,154            |                            |        |      |           |         |

United States - Units - Thresholds

#### Scholytics User guide

 5.2. 문서 수
 국가, 기관, 저자를 검색 시 문서 수를 제한하여 검색하실 수 있습니다. 예를 들어 한

 (Publications)
 국의 대학 중 5,000개 이상의 문서 수를 가진 대학만 보고 싶다면, 5,000을 'Min

 (최소값)'에 입력해도 되고 초록색 바를 조정해도 됩니다. 이 제한 범위

 (Thresholds) 는 'Document' 탭에서는 나타나지 않습니다.

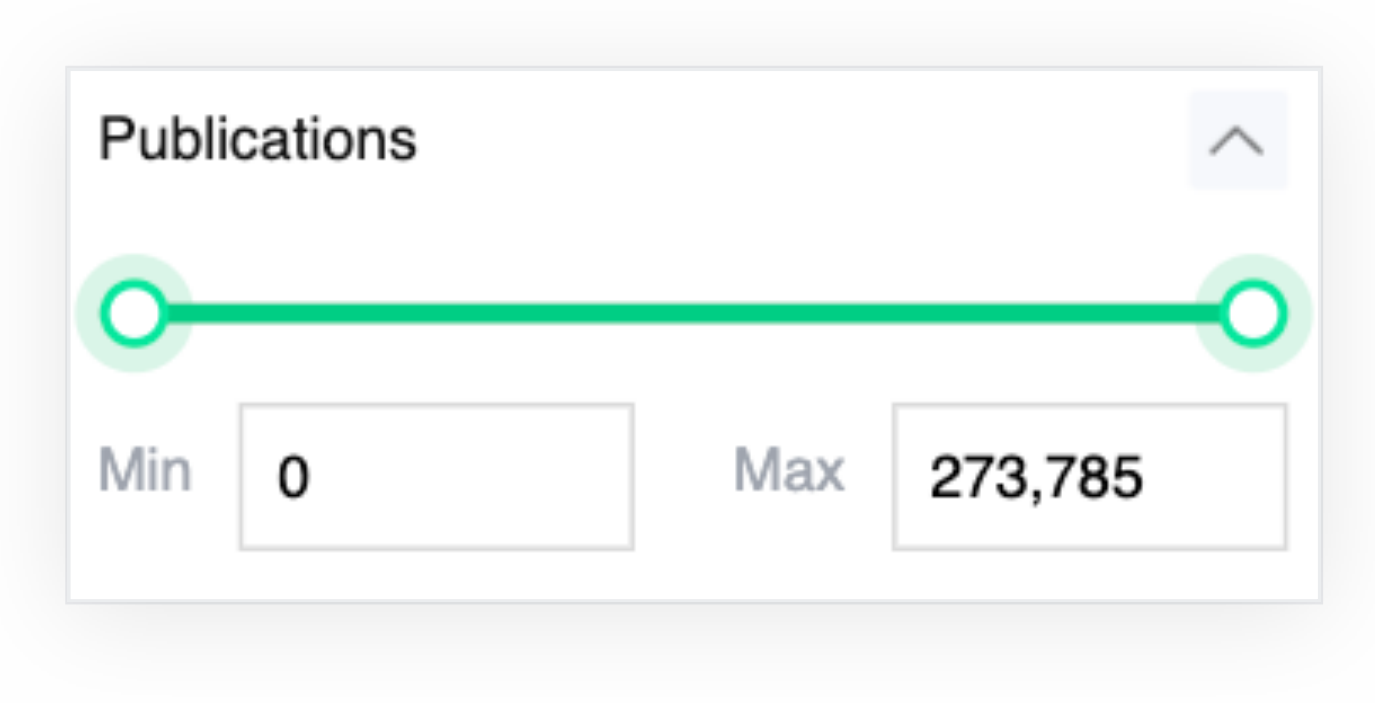

**Thresholds - Publications** 

**5.3. 문서 별 인용 수** 많은 문서들은 인용 수가 0 이기 때문에, 한 번 이상 인용된 문서만 보고 싶을 때 이

| (Citations of each | 제한 범위 (Thresholds) 를 유용하게 사용하실 수 있습니다. 'Max (최대값)' 텍스트 |
|--------------------|--------------------------------------------------------|
| document)          | 박스를 이용해 최대 인용수를 한정해서 볼 수도 있습니다.                        |

| Citati | ons of each | n document |        | $\sim$ |
|--------|-------------|------------|--------|--------|
| 0-     |             |            |        | -0     |
| Min    | 0           | Max        | 36,110 |        |

Thresholds - Ciattions of each document

5.4. 저자 수 (Number of

Authors)

1,000 명 이상의 연구자를 가진 기관을 찾거나 100명 이하의 공동저자인 문서를 찾 을 때 이 제한 범위 (Thresholds) 를 사용하여 저자 수를 조정할 수 있습니다.

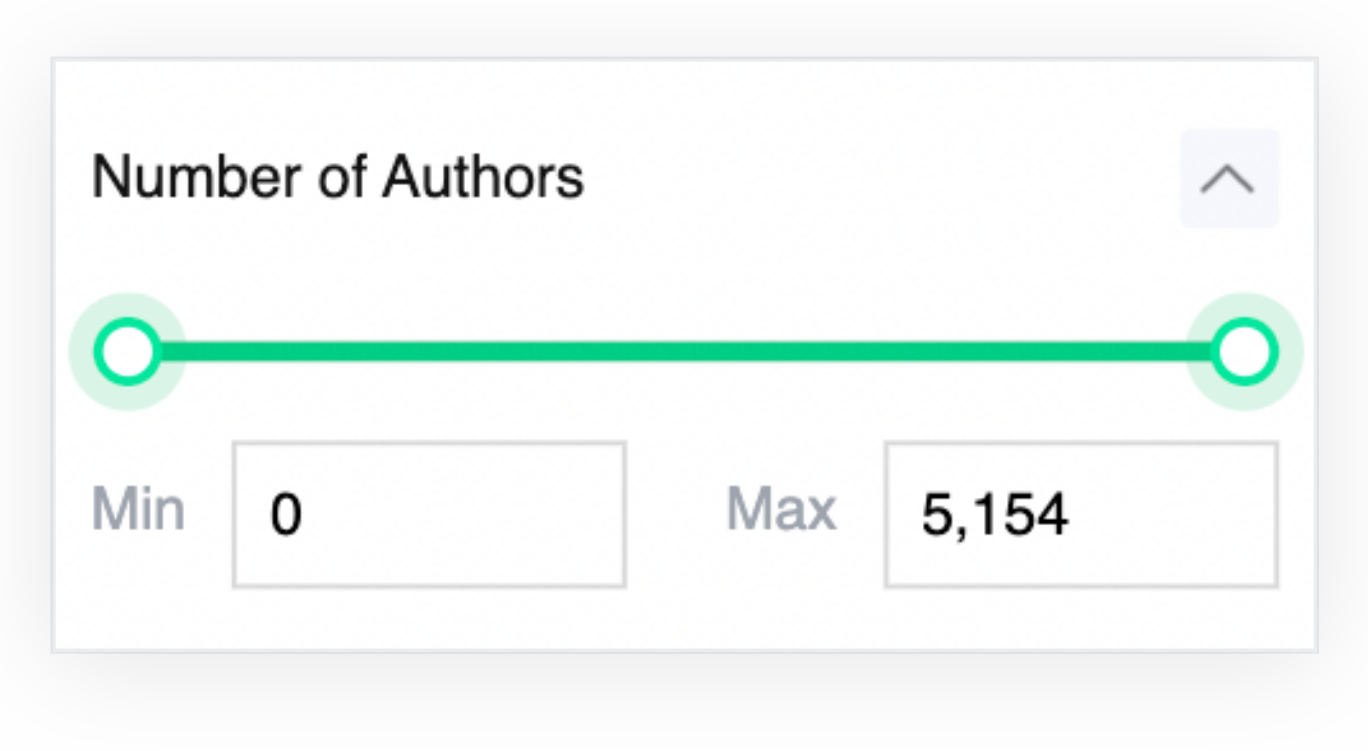

Thresholds - Publications

Scholytics User guide

## 06 연구 성과 분석 (Research Output)

6.1. 개요사용자가 분석 대상을 검색하고 그 이름을 클릭하면 'Research Output'에 있는(Overview)'Overview' 탭에 위치한 연구 성과 개요 페이지를 제일 먼저 접하게 됩니다. 해당<br/>페이지에는 최근 10년간의 연구 성과 정보가 요약되어 표시됩니다. 해당 분석 대상<br/>의 주요 지표들이 상단에 위치하고, 하위에는 하위 조직 (분석 대상이 국가인 경우<br/>에는 기관)이나, 저자, 발행 문서들이 요약되어 제공됩니다.

| Scholytics                                                                                   |                                                                                                    |                                                       |                           | Integrated Report     | Comparison Report                       |                                          |                          | Y                       | ounggol Cho 🕞        |
|----------------------------------------------------------------------------------------------|----------------------------------------------------------------------------------------------------|-------------------------------------------------------|---------------------------|-----------------------|-----------------------------------------|------------------------------------------|--------------------------|-------------------------|----------------------|
| Florida Atl                                                                                  | antic U                                                                                                    | nivers                                                | ity Q                     |                       |                                         |                                          |                          |                         |                      |
| Research Output                                                                              | Collaboratio                                                                                                    | on                                                    |                           |                       |                                         |                                          |                          |                         |                      |
| Overview Units                                                                               | Authors                                                                                                    | Documents                                             | Journals                  |                       |                                         |                                          |                          |                         |                      |
| Institution Profile                                                                          | 1                                                                                                    |                                                       |                           |                       |                                         |                                          |                          |                         |                      |
| <ul> <li>Name</li> <li>Other Names</li> <li>URL</li> <li>ISNI</li> <li>Fundref ID</li> </ul> | Florida Atlantic U<br>Boca Raton Car<br>FAU<br>Florida Atlantic<br>http://www.fau.e<br>0000000403775<br>100008778 | Jniversity<br>mpus<br>University - Tr<br>adu/<br>5792 | easure Coast Campu        | IS                    |                                         |                                          |                          |                         |                      |
| Publication Year<br>2011 v to 2                                                              | 2020 💌                                                                                                    |                                                       | <b>7,420</b> Publications | <b>2,6</b><br>Publica | 556<br>tions in top journal percentiles | <b>1,848</b> Publications in percentiles | <b>3</b><br>top citation | 1.67<br>FWCI (1)        |                      |
| Journal Index                                                                                | ^                                                                                                    |                                                       | A Show line chart         | <u>~</u> " Sh         | ow line chart                           | <u>∼</u> <sup>3</sup> Show line          | chart                    | ∠ Show line             | chart                |
| SCI(E) AHCI KCI Not Indexed                                                                  | SSCI<br>SCOPUS<br>KCI Candidate                                                                                   | "                                                     | 81,876<br>Citations       | <b>10</b><br>Self-Cit | ,397<br>ations 🕦                        | H5 56<br>H5-Index (1)                    |                          | H10 100<br>H10-Index (1 | 1                    |
| Articles                                                                                     | Conferences                                                                                                    | Тор                                                   | Units based               | on Publications       |                                         |                                          |                          | G                       | io to Units          |
| Others                                                                                       | Books                                                                                                    | N                                                     | ame                       |                       | Publications 🔻                          | FWCI                                     | Citations                | Self-Citations          | Citations<br>Publica |
| Subject Area                                                                                 | ^                                                                                                    | с                                                     | harles E Schmidt Coll     | lege of Science       | 896                                     | 1.39                                     | 12,372                   | 1,826                   | 13                   |
| Marine Studies<br>Arts and Sports<br>Medicine                                                | ×<br>×<br>×                                                                                                    | н                                                     | arbor Branch Oceano       | graphic Institute     | 333                                     | 1.48                                     | 3,003                    | 641                     | g                    |
| Humanities                                                                                   | ~                                                                                                    | в                                                     | roward Campuses           |                       | 251                                     | 2.30                                     | 2,033                    | 213                     | 8                    |
| Back to default                                                                              | Apply                                                                                                    |                                                       | anni Kava Callana af I    | Buelman               | 96                                      | 2.02                                     | 1 069                    | 102                     | 00                   |

Florida Atlantic University - Research Output - Overview

 6.2. 하위 조직
 'Units' 탭에서 보여지는 하위 조직 리스트들은 하위 조직 분석을 위한 가장 손쉬운

 (Units)
 접근 방법이라고 할 수 있습니다. 물론 하위 조직은 최상단에 위치한 검색을 통하여

 언제라도 검색할 수 있으나, 하위 조직 리스트에서 클릭만으로 한 단계 하위 조직의

 연구 분석 페이지로 손쉽게 하나씩 접근하는 방법이 아무래도 조금 더 편한 방법입

 니다.

| 13 Units                              |                |         |              |                   | ↓ Download                      |
|---------------------------------------|----------------|---------|--------------|-------------------|---------------------------------|
| Name                                  | Publications - | FWCI \$ | Citations \$ | Self-Citations \$ | Citations per<br>Publication \$ |
| Charles E Schmidt College of Science  | 245            | 1.78    | 3,815        | 190               | 15.57                           |
| Max Planck Florida Institute          | 160            | 2.75    | 3,129        | 201               | 19.56                           |
| Harbor Branch Oceanographic Institute | 130            | 1.26    | 907          | 60                | 6.98                            |
| Broward Campuses                      | 40             | 3.05    | 905          | 17                | 22.63                           |

Florida Atlantic University - Research Output - Units

하위 조직명을 클릭하게 되면 하위 조직의 연구 성과 개요 페이지에 접근할 수 있습 니다. 이 페이지는 최상위 기관의 연구 성과 개요 페이지와 형식이 비슷하나 하위 조직의 연구 성과로 명확히 식별되는 결과만 담겨 있다는 점에서 차이가 있습니다.

| Scholytics                                                                                                    |                                                                                                    | Integrated Report                             | Comparison Report                                                             |                                                                                                    |                   |                                                                                                    | Younggol Cho 👻 |
|----------------------------------------------------------------------------------------------------|----------------------------------------------------------------------------------------------------|-----------------------------------------------|-------------------------------------------------------------------------------|----------------------------------------------------------------------------------------------------|-------------------|----------------------------------------------------------------------------------------------------|----------------|
| Charles E Schmidt Co<br>United States > Florida Atlantic University                                                                            | ollege of Sci                                                                                                    | ence 🔍                                        |                                                                               |                                                                                                    |                   |                                                                                                    |                |
| Research Output Collaboration                                                                                                    |                                                                                                    |                                               |                                                                               |                                                                                                    |                   |                                                                                                    |                |
| Overview Units Authors Document                                                                                                    | nts Journals                                                                                                    |                                               |                                                                               |                                                                                                    |                   |                                                                                                    |                |
| Publication Year   2011   to   2020   Journal Index   All   SCI(E)   SCI(E)   SCOPUS   AHCI   SCOPUS   KCI   KCI   KCI Candidate   Not Indexed | <ul> <li>896</li> <li>Publications ()</li> <li>Show line chart</li> <li>Show line chart</li> <li>12,372</li> <li>Citations ()</li> </ul> | ■ 300<br>Publicat<br>■ Sho<br>1,8<br>Self-Cit | 8<br>tions in top journal percentiles<br>•••••••••••••••••••••••••••••••••••• | <ul> <li>✓ 213</li> <li>Publication percentiles</li> <li>✓ Show I</li> <li>✓ Show I</li> <li>✓ 44</li> <li>H5-Index (</li> </ul> | s in top citation | <ul> <li>1.39</li> <li>FWCI</li> <li>Show</li> <li>Show</li> <li>H10</li> <li>48</li> <li>H10-Index</li> </ul> | ine chart      |
| Document Type          Articles       Conferences         Trends/Reports       Books         Others                                            | Top Units based o                                                                                                    | n Publications                                | Dublications -                                                                | DAICI                                                                                                    | Citations         | Palf Citations                                                                                                 | Go to Units →  |
| Subject Area  Marine Studies                                                                                                    | Department of Biological                                                                                                    | l Sciences                                    | 288                                                                           | 1.32                                                                                                    | 3,724             | Sen-Citations                                                                                                  | 12.9           |

Florida Atlantic University - College of Science - Research Output

하위 조직의 연구 성과 개요 페이지에서 상단의 해당 조직명 하단에는 해당 조직의 상위 조직들에 대한 계층형 관계가 표기되어 있으며, 여기서 특정 상위 조직을 클릭 하면 손쉽게 상위 조직의 연구 성과 개요 페이지로 돌아갈 수 있습니다.

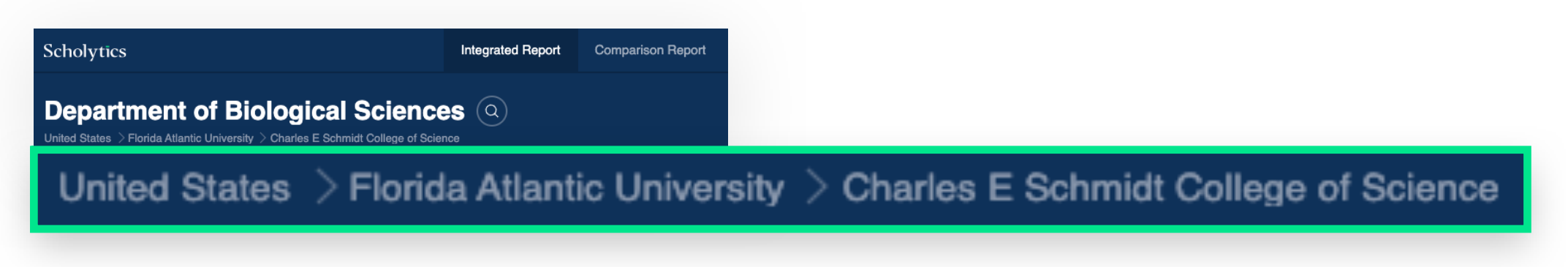

Institution Unit Search Hierarchy

6.3. 저자분석 대상의 저자 리스트는 'Authors' 탭을 누르면 찾아 볼 수 있습니다. 저자 페이(Authors)지의 기본적인 정렬 순서는 발행 문서 수 (Publications) 기준으로되어 있으나 테<br/>이블 상단의 지표 명을 클릭하면 해당 지표 기준으로 정렬 방식을 바꿀 수 있습니<br/>다. 지표 명을 한 번 더 클릭하면 선택된 지표를 기준으로 오름차순과 내림차순으로<br/>정렬 기준을 바꾸어 가며 볼 수 있습니다.

| 245 Authors                                           |    |               | $\neg$ |             |                  | $\downarrow$ Download           |
|-------------------------------------------------------|----|---------------|--------|-------------|------------------|---------------------------------|
| Name                                                  | Pu | Iblications 🤜 | CI ¢   | Citations 🗢 | Self-Citations 🗢 | Citations per<br>Publication \$ |
| Taghi M. Khoshgoftaar<br>Florida Atlantic University  |    | 181           | 1.95   | 957         | 70               | 5.29                            |
| Mirjana Pavlovic<br>Florida Atlantic University       |    | 85            | 0      | 0           | 0                | 0                               |
| Charles H. Hennekens<br>Florida Atlantic University   |    | 66            | 0.83   | 486         | 73               | 7.36                            |
| <b>Amri Napolitano</b><br>Florida Atlantic University |    | 64            | 1.18   | 440         | 30               | 6.88                            |

Florida Atlantic University - Research Output - Authors

6.4. 발행 문서분석 대상의 발행 문서들은 'Documents' 탭을 누르면 볼 수 있습니다. 발행 문서페(Documents)이지의 기본적인 정렬 순서는 인용 수 (Citations) 기준으로 되어 있으나 테이블 상<br/>단의 지표 명을 클릭하면 해당 지표 기준으로 정렬 방식을 바꿀 수 있습니다. 만일<br/>지표 우측에 상하 방향 표시가 없는 항목은 해당 항목 기준으로 정렬이 불가능한 항<br/>목에 해당합니다.

| uments                                                             |                                                                                    |                                                                                                |                                                                                                    |                                                                                                    | <u>↓</u> Download                                                                                                 |
|--------------------------------------------------------------------|------------------------------------------------------------------------------------|------------------------------------------------------------------------------------------------|----------------------------------------------------------------------------------------------------|----------------------------------------------------------------------------------------------------|----------------------------------------------------------------------------------------------------|
| ame                                                                |                                                                                    | Citations 🗸                                                                                    | Self-Citations 🗢                                                                                                    | FWCI \$                                                                                                    | Number of Co-Authors                                                                                              |
| berbullying, and suicide.<br>a et al.<br>n and Medicine Psychology | view more 🗸                                                                        | 735                                                                                            | 0                                                                                                    | 39.66                                                                                                    | 2                                                                                                    |
| <b>l with big data</b><br>al.                                      |                                                                                    | 733                                                                                            | 0                                                                                                    | 66.71                                                                                                    | 4                                                                                                    |
|                                                                    | ame berbullying, and suicide. a et al. a and Medicine Psychology with big data al. | ame berbullying, and suicide. a et al. a and Medicine Psychology view more ✓ with big data al. | ame Citations  Citations  Citatio | ame Citations •     berbullying, and suicide.   a et al.   n and Medicine   Psychology   view more ~     with big data   al.   733 | ame Citations ▼ FWCl ♥   berbullying, and suicide. 735 0   a et al. 735 0   n and Medicine Psychology view more ✓ |

Florida Atlantic University - Research Output - Documents

만일 문서의 제목을 클릭하게 되면 해당 문서의 상세한 정보를 담은 네이버 학술정 보 서비스로 연결되어 자세한 정보를 확인할 수 있습니다.

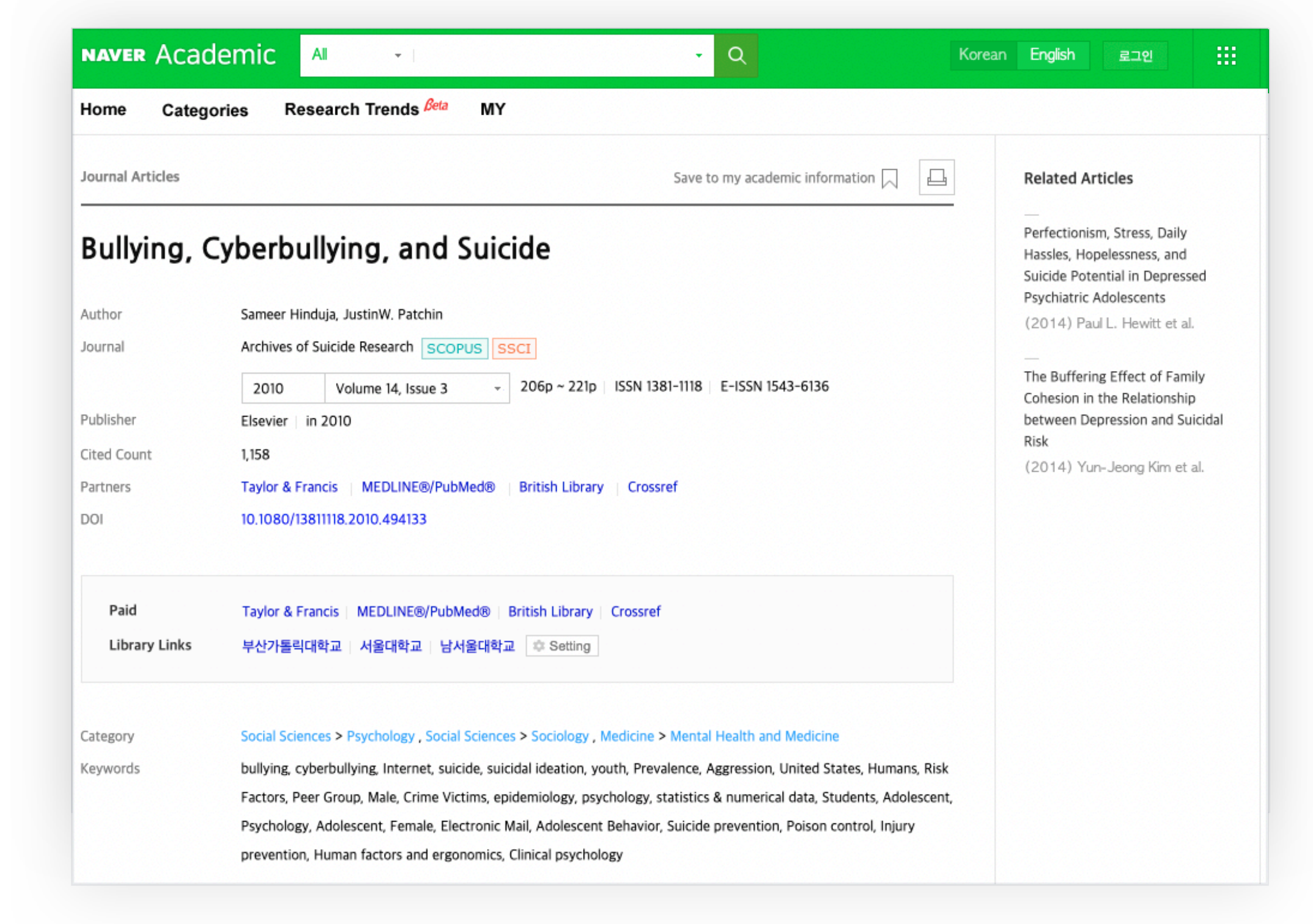

Naver Academic, Korea's largest scholarly search site

6.5. 학술지'Journals' 탭 내의 정보는 분석 대상의 문서들이 실려 있는 다양한 학술지의 정보(Journals)를 담고 있습니다. 해당 분석 대상의 문서들에서의 수치와 저널의 전 세계 기준 수<br/>치를 비교하여 살펴볼 수 있습니다. 좌측 필터 경우 분석 대상 문서들의 수치에는<br/>모두 적용되나 전 세계 기준 문서 수치에는 오직 발행연도만 영향을 줍니다.

| 839 Journals                                                                                                    |           |           |          |           | ↓ Download |  |
|----------------------------------------------------------------------------------------------------|-----------|-----------|----------|-----------|------------|--|
|                                                                                                    | Citations |           | FWCI     |           | Publicati  |  |
| Journal Name                                                                                                    | Entity    | Worldwide | Entity 👻 | Worldwide | Entity     |  |
| Archives of Suicide Research         SSCI SCOPUS         ISSN : 1381-1118       eISSN : 1543-6136         Mental Health and Medicine       Psychology       view more ∨ | 735       | 4,219     | 39.66    | 1.09      | 1          |  |
| IEEE Communications Surveys & Tutorials<br>SCOPUS SCI(E)<br>ISSN : 1553-877X                                                                                            | 11        | 806       | 21.49    | 1.96      | 4          |  |

Florida Atlantic University - Research Output - Journals

| Publication Year     | Subject Area                     | 1 |
|----------------------|----------------------------------|---|
|                      | Marine Studies                   | ` |
| 2011 v to 2020       | Arts and Sports                  | ` |
|                      | Medicine                         | ` |
| Journal Index        | Humanities                       | ` |
| - All                | Interdisciplinary                | ` |
| SCI(E) SSCI          | General Works                    |   |
| AHCI SCOPUS          | Natural Sciences                 | ` |
| KCI KCI Candi        | date                             | ` |
| Not Indexed          | Social Sciences                  | ` |
|                      | Education                        | ` |
| Document Type        | <u>^</u>                         |   |
| Articles Conferences | Collaboration Type               | / |
| Trends/Reports Books | International Collaboration      |   |
| Others               | Only National Collaboration      |   |
|                      | Only Institutional Collaboration |   |
|                      | Single Authorship                |   |
|                      | Self-Citation                    | / |
|                      | Included     Excluded            |   |
|                      | Back to default Apply            |   |

Journals - Filter Options

# 07 협력 유형 분석 (Collaboration)

 7.1. 공동 저자 협력
 공동 저자의 협력 유형에 대한 분석은 'Collaboration' 메뉴 하단에서 살펴볼 수 있

 유형 (Status by
 습니다. 'Status by Collaboration Type' 탭에서는 각 문서의 공동저자 협력 유형

 Collaboration
 에 따라서 발행 문서 수나 인용 수 기준으로 비중을 파악할 수 있습니다. 스칼리틱

 Type)
 스 내의 공동 저자 협력 유형은 국제 협력 (international), 국가 내 협력

 (national), 기관 내 협력 (institutional), 그리고 단독 저술

 (single authorship)로 나눌 수 있습니다. 스칼리틱스 내에서 공동 저자 협력 유형

 판별이 가능한 모든 문서들은 이와 같은 네 가지 유형 중 하나로 분류되어 있으며,

 판별이 불가능한 문서들은 비중에서 제외됩니다.

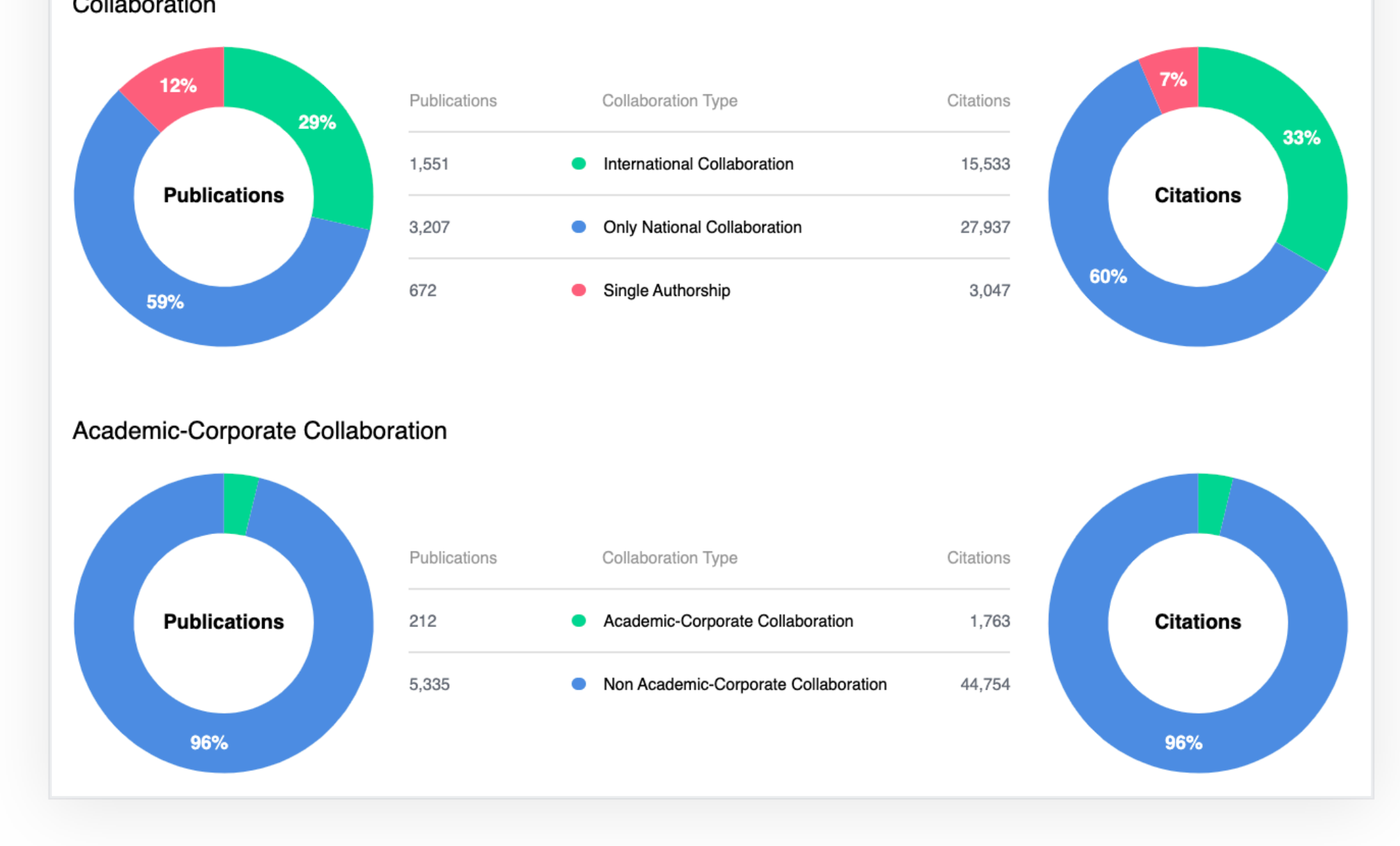

Florida Atlantic University - Collaboration - Status by Collaboration Type

'Academic-Corporate Collaboration'은 산학 협동 관계인 경우를 의미하며, 구 체적으로는 소속기관의 유형이 학술 (academic)로 분류된 저자와 산업 (corporate)으로 분류된 저자가 공동 저자로 저술한 경우를 일컫습니다. 스칼리틱 스에서는 소속기관의 유형을 학술 (academic), 산업 (corporate), 정부 (government), 병원 (hospital), 공공기관 (public sector), 그리고 그 외에 해당 하는 기타 (others)로 분류하고 있습니다.

7.2. 상위 협력 대상'Top Collaboration' 탭에서는 분석 대상의 저자들의 공동 저자들이 속한 상위 국(Top Collaboration)가, 상위 기관을 알 수 있고, 또한 가장 많이 공동 저술한 저자들을 확인할 수 있습니<br/>다. 다만 분석 대상 자신은 분석 대상과 동일한 레벨의 탭에서만 제외되는데, 예를<br/>들어서 분석 대상이 기관인 경우는 분석 대상과 동일한 레벨인 'Institutions' 탭에<br/>서 자신에 해당하는 기관을 제외한 나머지 협력 기관들을 볼 수 있으며, Countries<br/>나 Authors에서는 해당 기관이 속한 국가나 해당 기관에 소속된 저자인지의 여부와<br/>무관하게 전체 협력 대상을 볼 수 있습니다.

| 383 Institutions                 |                    |         |              |                   | Download                        |
|----------------------------------|--------------------|---------|--------------|-------------------|---------------------------------|
| Name                             | Publications <     | FWCI \$ | Citations \$ | Self-Citations \$ | Citations per<br>Publication \$ |
| University of Miami              | 134                | 1.47    | 1,125        | 94                | 8.40                            |
| Florida International University | 82                 | 1.14    | 571          | 28                | 6.96                            |
| University of South Florida      | 80                 | 3.40    | 514          | 40                | 6.42                            |
| University of Florida            | 75                 | 0.95    | 739          | 29                | 9.85                            |
| Nova Southeastern University     | 57                 | 0.86    | 592          | 29                | 10.39                           |
| University of Michigan           | 51                 | 1.69    | 428          | 36                | 8.39                            |
| University of Minnesota          | 44                 | 2.11    | 545          | 47                | 12.39                           |
| Columbia University              | 43                 | 1.35    | 322          | 24                | 7.49                            |
| University of Central Florida    | 42                 | 3.13    | 741          | 21                | 17.64                           |
| Florida State University         | 42                 | 2.59    | 632          | 46                | 15.05                           |
| 139                              | First <b>1</b> 2 3 | 4 5     | Last         |                   | Show 10                         |

Florida Atlantic University - Collaboration - Top Collaboration

# 이용 비교 분석 (Comparison)

비교 분석스칼리틱스의 비교 분석 (Comparison) 에서는 최대 50개의 비교 대상까지 한 번(Comparison에 비교 가능합니다. 'Comparison Report' 탭 내에서 '+ Comparison' 부분을 클Report)릭하면 손쉽게 비교 대상을 추가할 수 있습니다. 비교 대상은 국가나 기관, 하위 기<br/>관 혹은 저자가 될 수 있습니다. 만일 추가한 비교 대상을 삭제하려면 비교 대상 명<br/>칭 하단의 쓰레기통 모양아이콘을 누르면 됩니다.

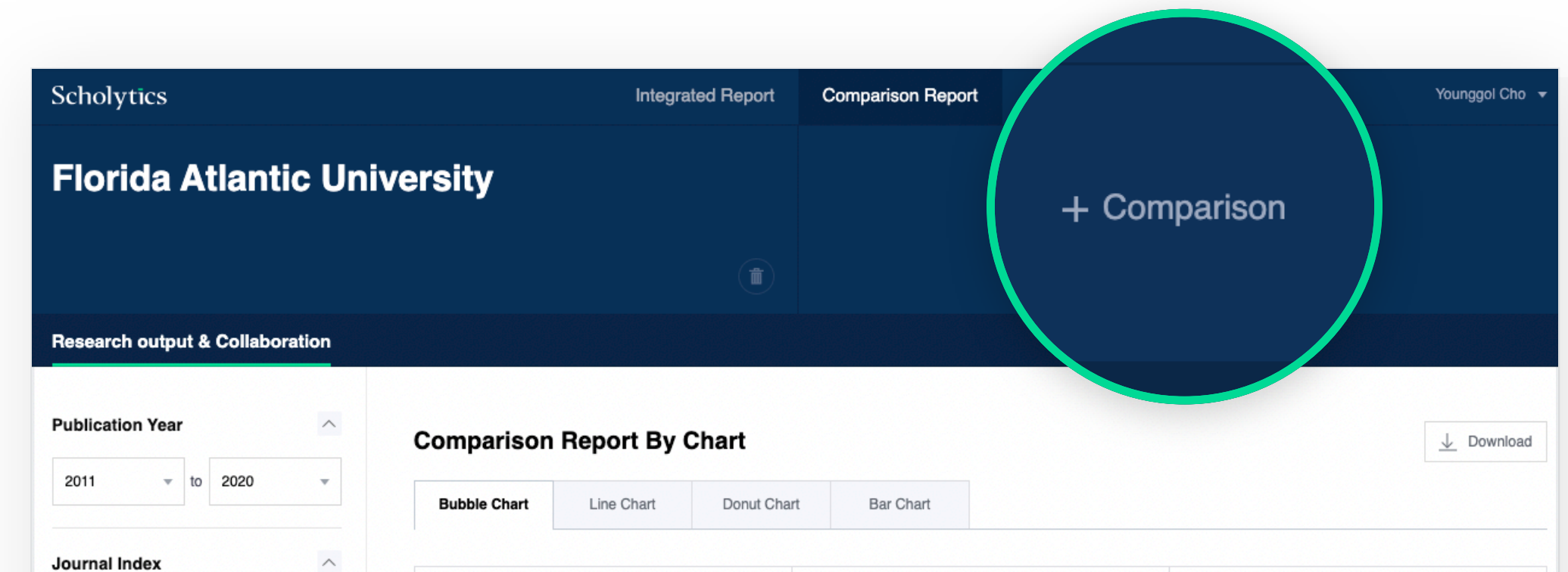

| - All       | x-axis FWCI - | y-axis Citations - | Bubble size Publications - |
|-------------|---------------|--------------------|----------------------------|
| SCI(E) SSCI |               |                    |                            |

Johns Hopkins University - Comparison Report

#### 비교 결과는 다양한 종류의 차트와 테이블로 선택하고 원하는 지표를 바꾸어 가며 다양한 시각에서 결과를 확인할 수 있습니다.

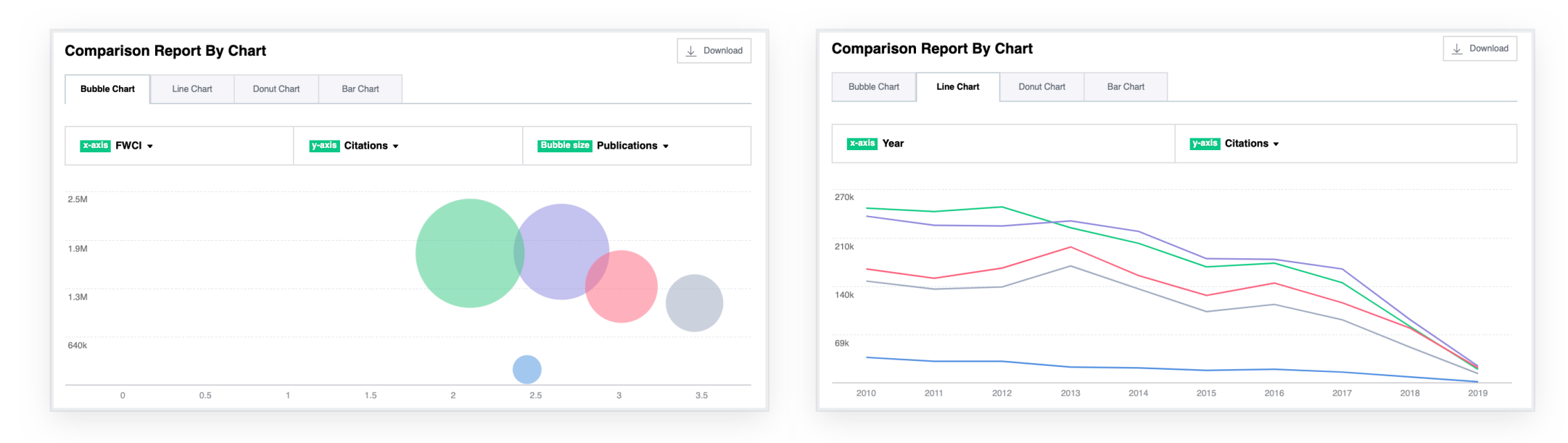

Johns Hopkins University - Comparison Report - Bubble Chart, Line Chart

# 이어 다운로드 (Download)

스칼리틱스 데이터

다운로드

스칼리틱스 내의 대부분의 페이지에서 결과물을 다운로드 가능하며 각 페이지의 우 상단에 위치한 'Download' 버튼을 누르면 쉽게 다운로드 가능합니다.

(Downloading Scholytics Data)

| 47 Documents                                                                                            |                        |             |                  |        | Download      |
|----------------------------------------------------------------------------------------------------|------------------------|-------------|------------------|--------|---------------|
| Publication Name                                                                                        |                        | Citations 🗸 | Self-Citations 🗢 | FWCI 🗢 |               |
| Bullying, cyberbullying, and suicide.<br>Sameer Hinduja et al.<br>Mental Health and Medicine Psychology | view more $\checkmark$ | 735         | 0                | 39.66  | of Co-Authors |
| Data mining with big data<br>(indong Wu et al.                                                          |                        | 733         | 0                | 66.71  | 4             |

Downloading Data

만일 다운로드하려는 개체수가 총 3만개를 넘는 경우에는 테이블에 보이는 정렬 순 서를 기준으로 상위 3만개까지만 다운로드 가능하게 됩니다. 이는 스칼리틱스 내에 서 한 번에 다운로드 가능한 최대 데이터가 3만개로 제한되어 있기 때문입니다.

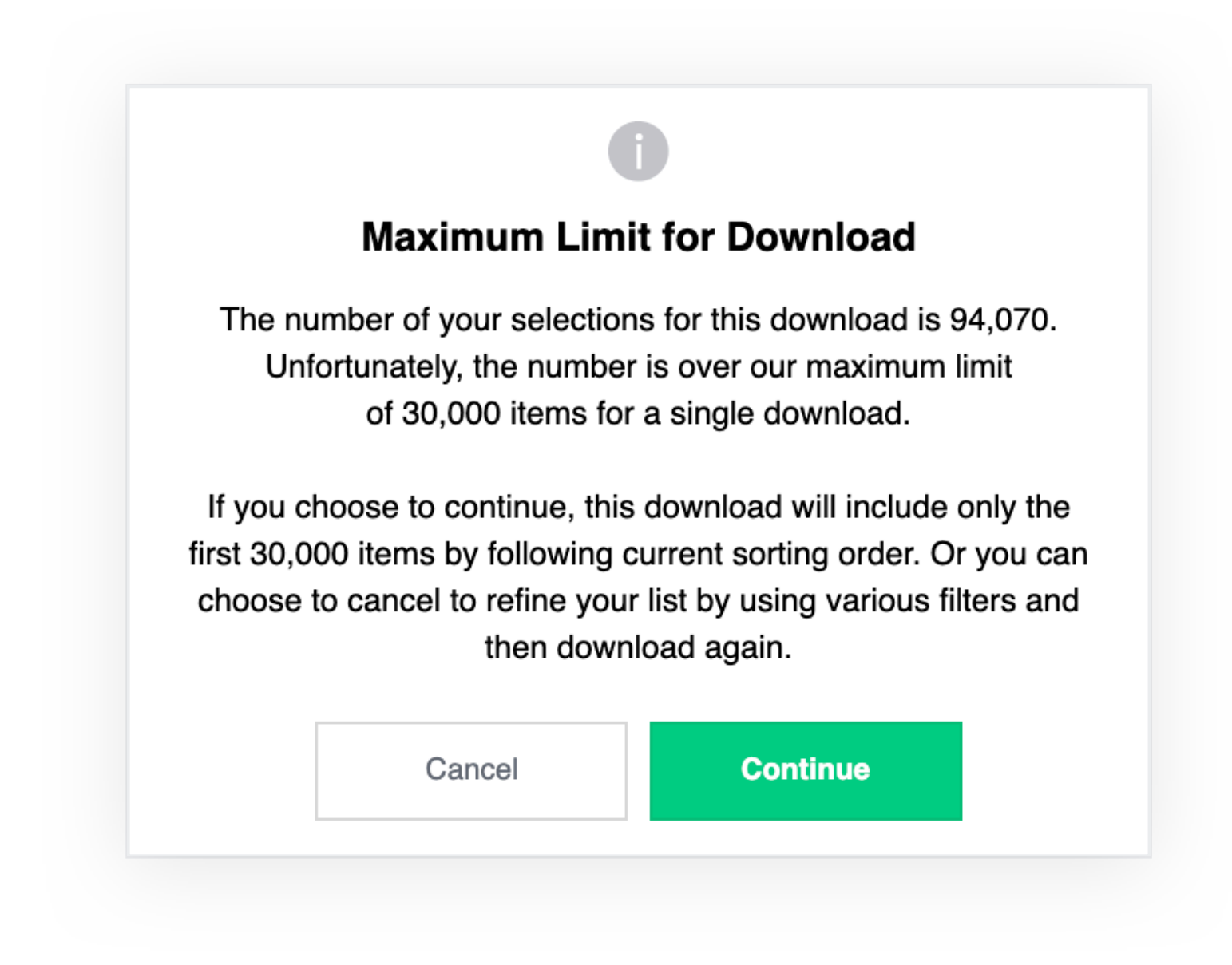

사용자는 다운로드 버튼을 클릭한 후 나오는 선택 화면에서 어떤 필드를 다운로드 결과에 담을 지 선택할 수 있습니다.

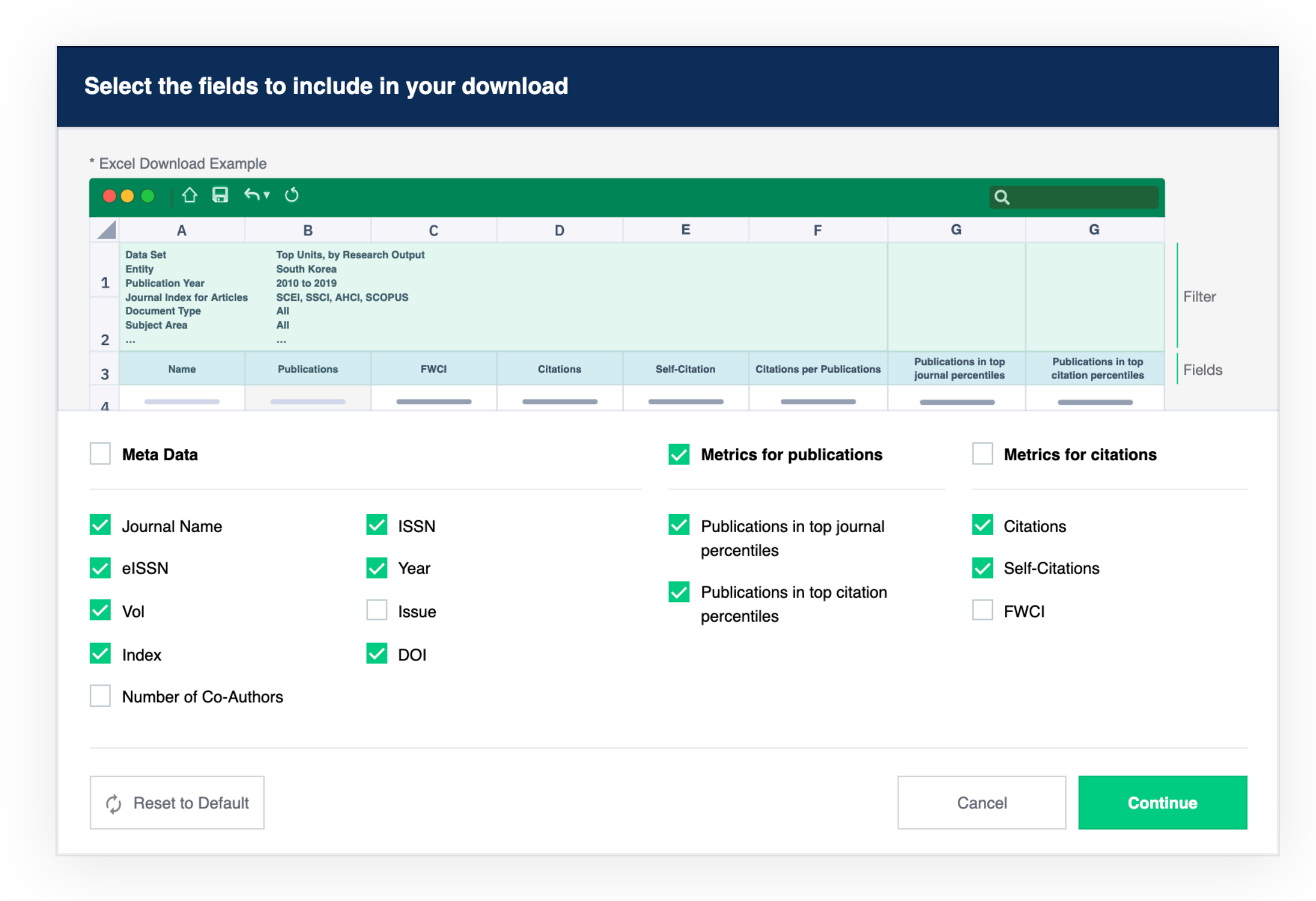

Selecting Fields for Download

다운로드 신청한 결과가 산출되면 사용자의 등록된 이메일로 다운로드 완료 여부 통지가 발송됩니다. 만일 최대 한도인 3만개 가까운 숫자를 한 번에 다운로드하기 를 선택한 경우는 보통 약 10분 정도의 시간이 소요될 수 있습니다.

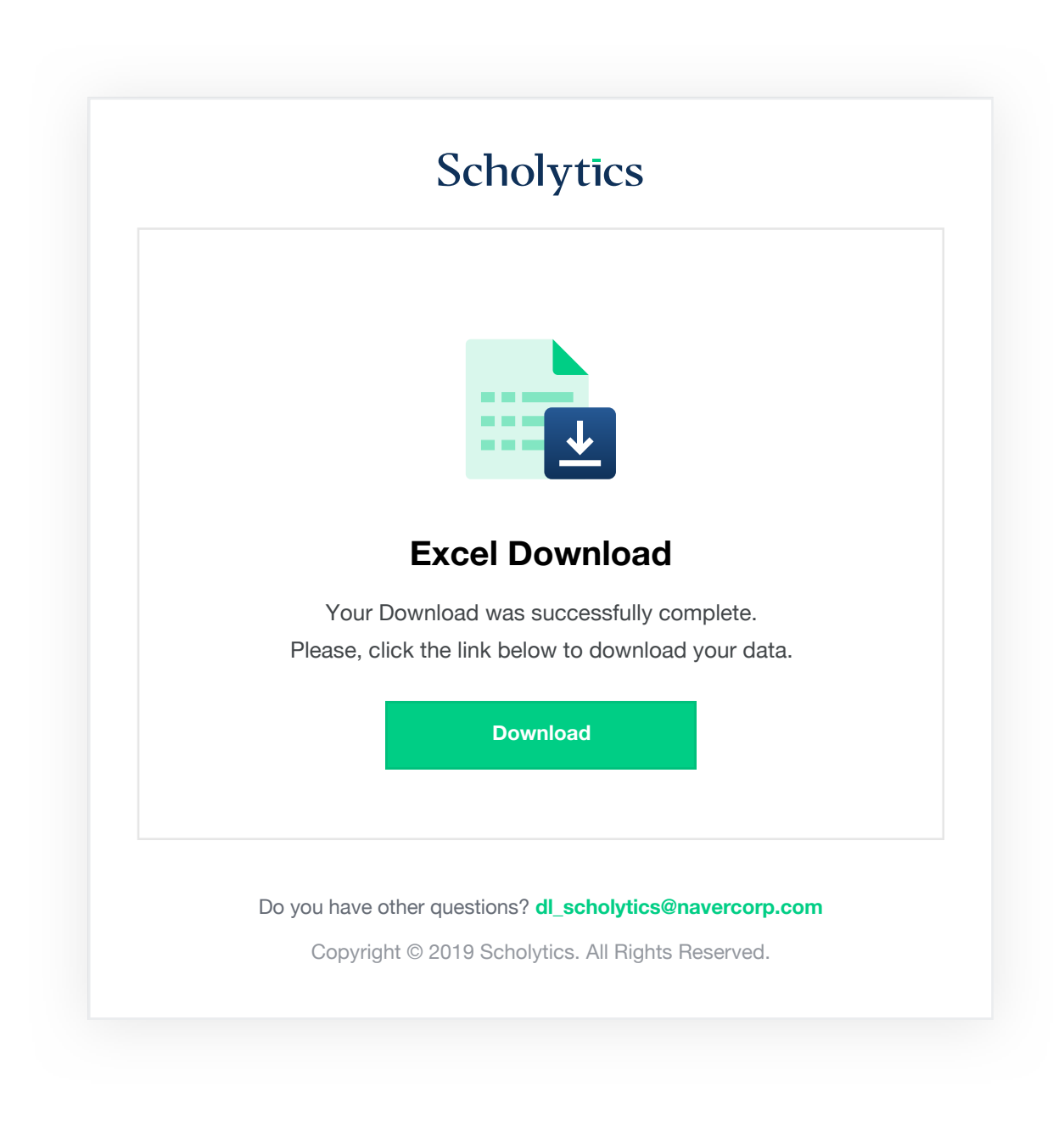

Scholytics User guide